# **ESET Tech Center**

Kennisbank > Legacy > ESET Security Management Center > Activate ESET business products offline (7.x)

## Activate ESET business products offline (7.x)

Anish | ESET Nederland - 2020-01-10 - Reacties (0) - ESET Security Management Center

#### lssue

- Activation fails due to no internet connection
- A Security Admin needs an offline license file (.lf) to activate an ESET product

### "Legacy" licenses

For more information about retrieving legacy license files from ESET Business Account, <u>see</u> our Online Help topic.

#### Solution

Using ESET Business Account, you can download offline (version 6.x and later) or legacy (version 5.x and earlier) licenses that can be used to activate products installed on a computer without an internet connection (or that cannot be activated for some other reason).

#### I. Create offline license file(s):

View instructions for creating an offline license in EBA and uploading it into ESMC

- 1. <u>Open ESET Security Management Web Console</u> (ESMC Web Console) in your web browser and log in.
- Click ... More → License Management → Add License and select Offline License File. Take note of the License File Token (you will need it later).

| eser                       | SECURITY MANAGEM                                                                                                    | IENT CENTER                                                   | G∱ ∞ Search computer na                                                                                                    | QUICK LINKS 🗢 |
|----------------------------|----------------------------------------------------------------------------------------------------|---------------------------------------------------------------|----------------------------------------------------------------------------------------------------|---------------|
|                            | Groups<br>Dynamic Group<br>Templates<br>Submitted Files<br>Quarantine<br>License Management<br>Access Riiderts                                          | License Mana<br>Activa AC<br>& Example 1 MS<br>esetmonuse @ e | Add License You can add your license using one of the following options: ESET Business Account License Key Offline License File License File Token | × 20          |
| 1<br>0<br>×<br>¢<br>*<br>* | Users<br>Permission Sets<br>CERTIFICATES<br>Peer Centificates<br>Certification Authonities<br>SERVER<br>Server Tasks<br>Server Tasks<br>Server Settings |                                                               | Offline License File<br>Choose File<br>UPLOAD                                                                                                    |               |
|                            |                                                                                                    | ADD LICE                                                      | ADD LICENSES CANCEL                                                                                                    |               |

1. Click **Open**  $\rightarrow$  **Business Account** and log in to your ESET Business Account.

| eset |        |           |             |          |                      |                                    | Gð ⊽ Sea | rch computer na |          | ~ <sup>1</sup> |
|------|--------|-----------|-------------|----------|----------------------|------------------------------------|----------|-----------------|----------|----------------|
|      |        | License N | /lanagement |          | Licenses ADD FILTER  | PRESETS 💌                          |          |                 |          |                |
| ' G  |        | Activa    | ACC 🛍       | $\nabla$ | PUBLIC ID            | PRODUCT NAME                       | STAT     | UNITS           | SUBUNITS | VA             |
| ▲    |        | 8         |             | ٢        |                      | ESET Endpoint Antivirus for Window | vs 🗸     | 0/5 (0 offline  |          | 201            |
|      |        |           |             |          |                      | ESET Endpoint Security for Window  | s 🗸      | 0/5 (0 offline  |          | 201            |
|      |        |           |             |          |                      |                                    |          |                 |          |                |
|      |        |           |             |          |                      |                                    |          |                 |          |                |
|      |        |           |             |          |                      |                                    |          |                 |          |                |
|      |        |           |             |          |                      |                                    |          |                 |          |                |
|      |        |           |             |          |                      |                                    |          |                 |          |                |
|      |        |           |             |          |                      |                                    |          |                 |          |                |
|      | More > |           |             |          |                      |                                    |          |                 |          |                |
|      |        |           |             |          |                      |                                    |          |                 |          |                |
|      |        |           |             |          |                      |                                    |          |                 |          |                |
|      |        |           |             |          |                      |                                    |          |                 |          |                |
|      |        |           |             |          |                      |                                    |          |                 |          |                |
|      |        |           |             |          |                      | <u>a</u>                           |          |                 |          |                |
|      |        |           |             |          | ď                    | Business Account                   | /        |                 |          |                |
|      |        |           |             |          | 4                    | MSP Administrator                  |          |                 |          |                |
| E    |        | ADD LICE  | REMOVE LICE |          | SYNCHRONIZE LICENSES | OPEN V                             |          |                 |          |                |

 Click Licenses, select the license that you will export and select Create offline files.

| e                | BUSINESS ACC    | JUNT      |              |                    |                                     |          | ⊘ HELP マ | A MARIE DUPONT | ₿        | LOG OUT |
|------------------|-----------------|-----------|--------------|--------------------|-------------------------------------|----------|----------|----------------|----------|---------|
|                  |                 | Licenses  | STATUS 🗸 🛛 🔺 |                    |                                     |          |          |                |          |         |
| <b>A</b>         |                 |           |              | PRODUCT            |                                     | OWNER    |          | STATUS         | ι        | UNITS   |
| Ę                | LICENSES        | 0         |              | ESET Endpoin<br>3A | t Security for Windows<br>D-SDB-CXK | _        |          | <b>~</b>       | <b>P</b> | 1/5 05  |
| <mark>-</mark> G |                 |           |              | i sh               | ow details                          | A        |          |                |          |         |
|                  |                 |           |              |                    | wnload legacy license file          | <b>U</b> |          |                |          |         |
|                  |                 |           |              | × Re               | nove license                        |          |          |                |          |         |
|                  |                 |           |              |                    |                                     |          |          |                |          |         |
|                  |                 |           |              |                    |                                     |          |          |                |          |         |
|                  | Submit feedback |           |              |                    |                                     |          |          |                |          |         |
|                  |                 |           |              |                    |                                     |          |          |                |          |         |
|                  |                 |           |              |                    |                                     |          |          |                |          |         |
|                  |                 | •         |              |                    |                                     |          |          |                |          | •       |
|                  |                 | + ADD LIC | REMOVE       | EXPORT AS CSV      |                                     |          |          |                |          |         |

- Select a product for this file, enter the Name of the file and its Unit count (number of seats exported to the license file).
- Select the check box next to Allow management with ESET management console and enter the ESET management console token you saved from step 2.
- 3. Click Generate.

| (ESET) BUSINESS ACCO  | JUNT            |                                                      |                                             |    |  |        | 🖃 LOG OUT |  |  |
|-----------------------|-----------------|------------------------------------------------------|---------------------------------------------|----|--|--------|-----------|--|--|
| DASHBOARD             | Licenses STATUS | Create offline license                               | file                                        | ×  |  |        |           |  |  |
|                       | LICENSE         | ESET Endpoint Security for                           | r Windows 👻                                 | *  |  | STATUS | UNITS     |  |  |
|                       | 5               | Name                                                 | /indows Security                            | P  |  | ~      | □ 1/5 0 5 |  |  |
| 🔽 🖓 Activated devices |                 | Units count 2                                        | /4                                          |    |  |        |           |  |  |
| A User management     |                 |                                                      |                                             | 11 |  |        |           |  |  |
| 🖺 Audit log           |                 | Username and password                                |                                             |    |  |        |           |  |  |
| i Details             |                 | Include Username and F<br>When included it is possib | Password<br>ole to update from ESET servers |    |  |        |           |  |  |
| Settings              |                 | ESET management console                              | 2                                           |    |  |        |           |  |  |
| Submit feedback       | ୕               | Allow management with                                | h ESET management console                   |    |  |        |           |  |  |
|                       | <b>U</b>        | ESET management 10                                   | 0E791-0982-031D-A1B9-AF65F29CD644           | -  |  |        |           |  |  |
|                       | <               |                                                      | GENERATE CANCEL                             |    |  |        |           |  |  |
|                       | + ADD LICENSE   |                                                      |                                             |    |  |        |           |  |  |

You will see the **Offline license file was created** notification when it is successful.

1. Select the license and click **Show details**.

| es                      | BUSINESS ACCO                                                                               | OUNT                  |                                    | ⊘ HELP マ                                                                                                    | 久 MARIE DUPONT | 📑 ιος ουτ         |
|-------------------------|---------------------------------------------------------------------------------------------|-----------------------|------------------------------------|----------------------------------------------------------------------------------------------------|----------------|-------------------|
| ==                      |                                                                                             | Licenses STATUS 🗸 🕘 🔺 |                                    |                                                                                                    |                |                   |
| ▲                       |                                                                                             |                       | PRODUCT                            | OWNER                                                                                                    | STATUS         | UNITS             |
| Ę                       | LICENSES                                                                                    |                       | ESET Endpoint Security for Windows |                                                                                                    | ~              | <b>□ 3</b> /5 0 3 |
| -<br>~<br>i<br>@<br>[2] | Activated devices<br>User management<br>Audit log<br>Details<br>Settings<br>Submit feedback |                       |                                    | i Show details         + Create offline files         Image: Download legacy license file         X Remove license | 8              |                   |
|                         |                                                                                             | ADD LICENSE REMOVE D  | (PORT AS CSV                       |                                                                                                    |                | ł                 |

 Click the **Offline files** tab, click the license file you just created and then click **Download**.

| es              | BUSINESS ACC    | DUNT                                                                             |             | A MARIE DUPONT | 📑 ιος ουτ |
|-----------------|-----------------|----------------------------------------------------------------------------------|-------------|----------------|-----------|
|                 |                 | ESET Endpoint Security for Windows - Offline file                                | s           |                |           |
| ▲               |                 | i Overview NAME PRODUCT                                                          |             | SITE           |           |
| Ę               | LICENSES        | Activated devices     Windows Security     ESET Endooint Security     Windows Se | for Windows |                |           |
| <mark>- </mark> |                 | ± Offline files                                                                  | <u> </u>    |                |           |
| ٨               |                 |                                                                                  |             |                |           |
| Ű               |                 |                                                                                  |             |                |           |
| i               |                 |                                                                                  |             |                |           |
| ٢               |                 |                                                                                  |             |                |           |
|                 | Submit feedback |                                                                                  |             |                |           |
|                 |                 |                                                                                  |             |                |           |
|                 |                 |                                                                                  |             |                |           |
|                 |                 | ٩                                                                                |             |                | Þ         |
|                 |                 | + CREATE OFFLINE LICENSE ACTIONS                                                 |             |                |           |

You will see the **Selected file was downloaded** message when it is successful.

 In the ESMC console Add License window, click Choose File, select the offline license file you just downloaded from ESET Business Account and click Upload → Add Licenses.

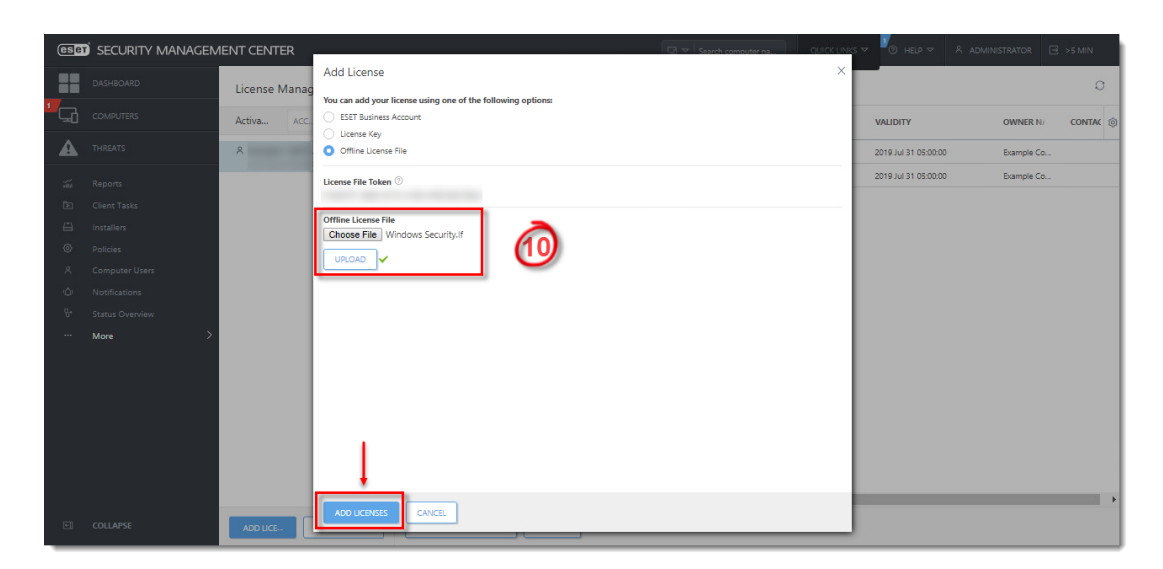

You will see the **Licenses have been successfully added by license file** message when it is complete. There may be a delay before the list is updated.

 SECURITY MANAGEMENT CENTER
 I Sainto computer al.
 QUICUND V
 HEB V
 À ADMASTRATOR V
 > 9 MN

 Admisionary
 License Management
 Licenses
 ACC PRITE
 PRESETS V
 C

 Concurres
 Activa...
 ACC ... I
 V
 Publick ID
 PRODUCT NAME
 STATI
 UNITS
 SUBUNITS
 VALIDITY
 OWNER IV
 CONTRA

 A TREATS
 Reports
 VILIDITY
 OWNER IV
 CONTRA
 CONTRA
 CONTRA
 CONTRA
 CONTRA
 CONTRA
 CONTRA
 CONTRA
 CONTRA
 CONTRA
 CONTRA
 CONTRA
 CONTRA
 CONTRA
 CONTRA
 CONTRA
 CONTRA
 CONTRA
 CONTRA
 CONTRA
 CONTRA
 CONTRA
 CONTRA
 CONTRA
 CONTRA<</td>
 CONTRA<</td>
 CONTRA
 CONTRA
 CONTRA
 CONTRA
 CONTRA
 CONTRA
 CONTRA
 CONTRA
 CONTRA
 CONTRA
 CONTRA
 CONTRA
 CONTRA
 CONTRA
 CONTRA
 CONTRA
 CONTRA
 CONTRA
 CONTRA
 CONTRA
 CONTRA
 CONTRA
 CONTRA
 CONTRA
 CONTRA
 CONTRA
 CONTRA
 CONTRA
 CONTRA
 CONTRA
 CONTRA

The licenses will be displayed by category in the License Management tab.

#### II. Insert the offline license file during activation

To activate endpoint machines individually, follow the steps in our Knowledgebase article

To activate endpoint machines from ESMC, follow the steps in <u>our Knowledgebase</u> article and select the offline license file you created in section I.

Click to view instructions for installing and activating workstations from ESMC

- 1. View the instructions in <u>our Knowledgebase article</u> and use the settings as described in the following steps.
- 2. In the **Basic** section, give your task a **Name** and optional **Description**.

| esei | SECURITY MANAGEN | IENT CENTER                    | Qi ∞ Search computer na QUCK LINIS ∞ 🖉 HE# ∞ A ADMINISTRATO | : 🗄 |
|------|------------------|--------------------------------|-------------------------------------------------------------|-----|
|      |                  | New Client Task                |                                                             |     |
| G    |                  | Client Tasks > New Client Task |                                                             |     |
| ▲    |                  |                                |                                                             |     |
|      |                  | Basic                          | Name                                                        |     |
|      | Reports          | A Settings                     | Install EES                                                 |     |
|      | lostallars       | Summary                        | Description                                                 |     |
|      |                  |                                | Installation of EES offline license                         |     |
|      |                  |                                | Tesh Colorean                                               |     |
|      |                  |                                | lask Category                                               |     |
|      |                  |                                | Ali Tasks                                                   |     |
|      |                  |                                | Task                                                        |     |
|      |                  |                                | Software install                                            |     |
|      |                  |                                |                                                             |     |
|      |                  |                                |                                                             |     |
|      |                  |                                |                                                             |     |
|      |                  |                                |                                                             |     |
|      |                  |                                |                                                             |     |
|      |                  |                                |                                                             |     |
|      |                  |                                |                                                             |     |
|      |                  |                                | BACK CONTINUE FINISH CANCEL                                 |     |

- In the Settings section, select the offline license file you created in section I, select Install by direct package URL, enter the URL where the file is hosted on your network share and then select I accept the terms of application End User License Agreement.
- 2. Select **Automatically reboot when needed** and click **Continue**.

| (eset | SECURITY MANAGEN | IENT CENTER                    | G                                                                                 | ið ♥ Search computer na | QUICK LINKS 🔻 | Ø HELP ♥ | 8 ADMINISTRATOR | ⊡ >9 MIN |
|-------|------------------|--------------------------------|-----------------------------------------------------------------------------------|-------------------------|---------------|----------|-----------------|----------|
|       |                  | New Client Task                |                                                                                   |                         |               |          |                 |          |
| ' 🖵   |                  | Client Tasks > New Client Task |                                                                                   |                         |               |          |                 |          |
| ▲     |                  |                                |                                                                                   |                         |               |          |                 |          |
|       |                  | Basic                          | Software installation settings                                                    |                         |               |          |                 |          |
|       |                  | A Settings                     | ESET license 💿                                                                    |                         |               |          |                 |          |
|       |                  | Summary                        | ESET Endpoint Security for Windows, public ID<br>05:00:00                         | expires 2019 Jul 9      |               |          |                 |          |
|       |                  | a (                            | A Package to install ③                                                            |                         |               |          |                 |          |
|       |                  | U U                            | <ul> <li>Install package from repository: <choose package=""></choose></li> </ul> |                         |               |          |                 |          |
|       |                  |                                | Install by direct package URL                                                     |                         |               |          |                 |          |
|       |                  |                                | I arrant the terms of application End Liser Lisense Arraement                     |                         |               |          |                 |          |
|       |                  |                                | •                                                                                 |                         |               |          |                 |          |
|       |                  |                                | Installation parameters ③                                                         |                         |               |          |                 |          |
|       |                  | _                              |                                                                                   |                         |               |          |                 |          |
|       |                  |                                | Automatically reboot when needed                                                  |                         |               |          |                 |          |
|       |                  |                                |                                                                                   |                         |               |          |                 |          |
|       |                  |                                | 1                                                                                 |                         |               |          |                 |          |
|       |                  |                                | BACK CONTINUE FINISH CANCEL                                                       |                         |               |          |                 |          |

1. Complete the steps in <u>our Knowledgebase article</u> to finish creating the task and adding a trigger.

KB Solution ID: KB6826 |Document ID: 25723|Last Revised: August 16, 2018